# Configuração de Servidor Web no Linux (Ubuntu)

### Prof. M.e **Helber** Wagner da Silva helber.silva@ifrn.edu.br

Junho de 2014

## Roteiro

- Introdução
- Configuração de Servidor Web
- Conclusão

## Introdução

- Internet representa uma rede de redes de computadores interligados em escala global
- Servidores Web são softwares que fornecem serviços a softwares clientes
  - Recuperação de objetos web (texto HTML, imagens, etc.)
  - Envio e recebimento de mensagens do sistema de correio eletrônico (webmail)

### Servidores Web

- Apache
  - Servidor Web baseado em software livre
  - Implementa o protocolo HTTP/1.1 no Nível de Aplicação da Arquitetura de Rede TCP/IP
  - Disponível para diferentes SOs, incluindo Linux

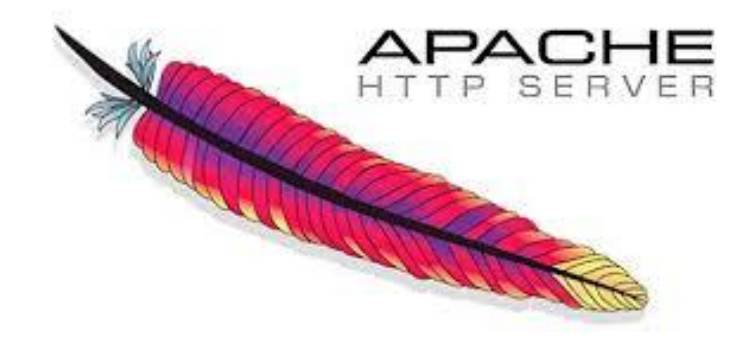

### Servidores Web

- Apache (com módulos)
  - LAMP (Linux + Apache + MySQL + PHP)

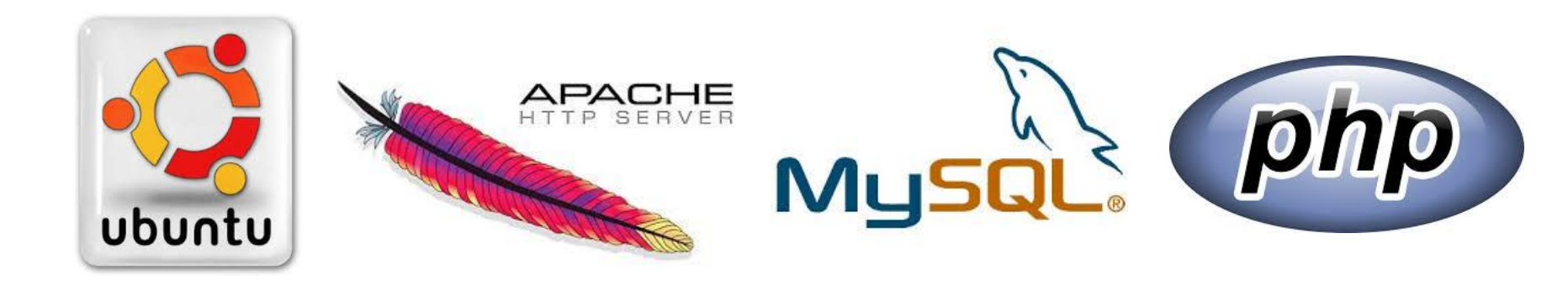

WAMP (Windows + Apache + MySQL + PHP)

### Servidores Web

- A Microsoft também possui o seu servidor Web, chamado Microsoft IIS
  - Parte do pacote Windows NT

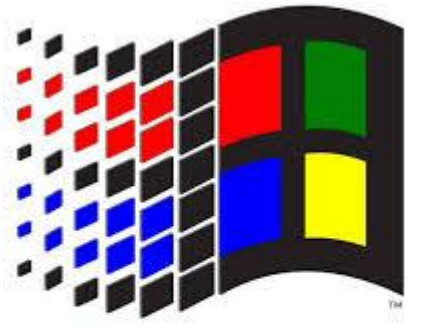

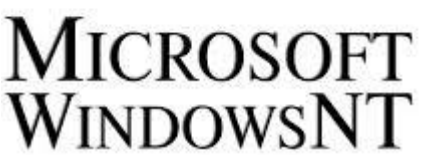

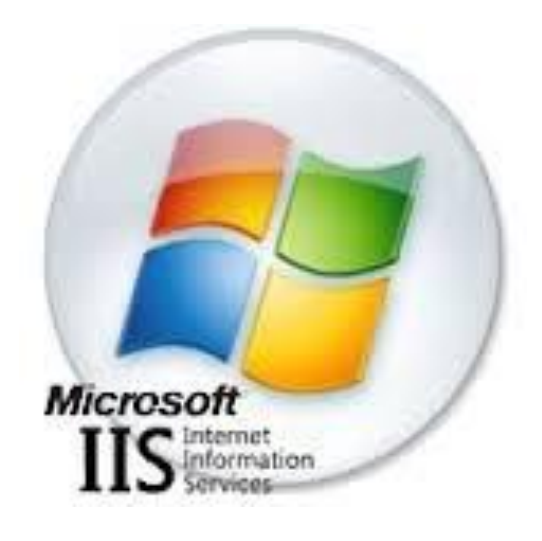

### Servidor Web Apache

- Versões
  - Apache1.3 (antigo, porém, eventualmente usado)
  - Apache2 (mais recente, preferível)

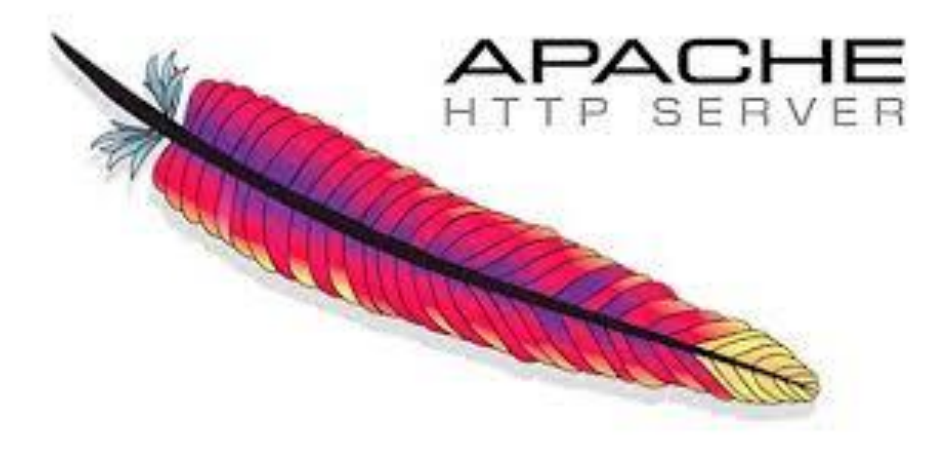

## Instalação do Servidor Apache2

 Como superusuário (root), o comando seguinte atualiza o repositório de pacotes (de software) do Linux Ubuntu

#### # apt-get update

- apt-get é o comando administrativo para gerenciar pacotes de software
- A opção update atualiza repositórios (endereços remotos onde pacotes são armazenados

## Instalação do Servidor Apache2

 Como superusuário (root), o comando seguinte instala o servidor Apache2 (versão 2 do servidor Web Apache) no Linux Ubuntu

#### # apt-get install apache2

- A opção install instala, no SO, o pacote especificado (no caso, apache2)

### Comandos de gerenciamento do processo servidor

- Inicializar o serviço provido pelo servidor apache2
- # service apache2 start
- # /etc/init.d/apache2 start
- Parar o serviço provido pelo servidor apache2
- # service apache2 stop
- # /etc/init.d/apache2 stop
- Reinicializar o serviço provido pelo servidor apache2
- # service apache2 restart
- # /etc/init.d/apache2 restart

### Teste de funcionamento do Servidor Apache2

- Com o serviço apache2 inicializado, verifique se o servidor Web responde a Requisições HTTP
  - Execute um software cliente HTTP (navegador Web)
  - Acesse um dos seguintes endereços
    - 127.0.0.1 (endereço IP da interface de rede loopback)
    - localhost (nome para o endereço de loopback)
    - Endereço IP da máquina
- Em caso de sucesso, será exibida uma tela de boas vindas, indicando que o servidor está em funcionamento

## Informações do Servidor Apache2

- Visualizando versão do servidor web
- # apache2 -v
- Diretório do apache2
- /etc/apache2
- Arquivo de configuração do apache2
- /etc/apache2/apache2.conf
- Diretório padrão onde são armazenados os arquivos da página e objetos web do servidor /var/www

## Informações do Servidor Apache2

- Instalação padrão do apache2 provê a entrega de objetos web para clientes HTTP
- Outras funções (p. ex, acesso a banco de dados) são providas por módulos externos
  - PHP
  - MySQL
  - Dentre outros

### Conclusão

- Servidores web executam em máquinas servidoras para prover serviços

   Transferências de objetos web
- Apache e Microsoft IIS são exemplos de softwares servidores web
- Instalação básica do servidor web Apache2 (versão 2 do Apache) é simples

### Perguntas?

helber.silva@ifrn.edu.br